AKE.470.503.01.01 / AKE.R011.02.01 ELEKTRİKLİ DÖNER KONVEKSİYONEL FIRIN KONTROL ÜNİTESİ KULLANIM KILAVUZU

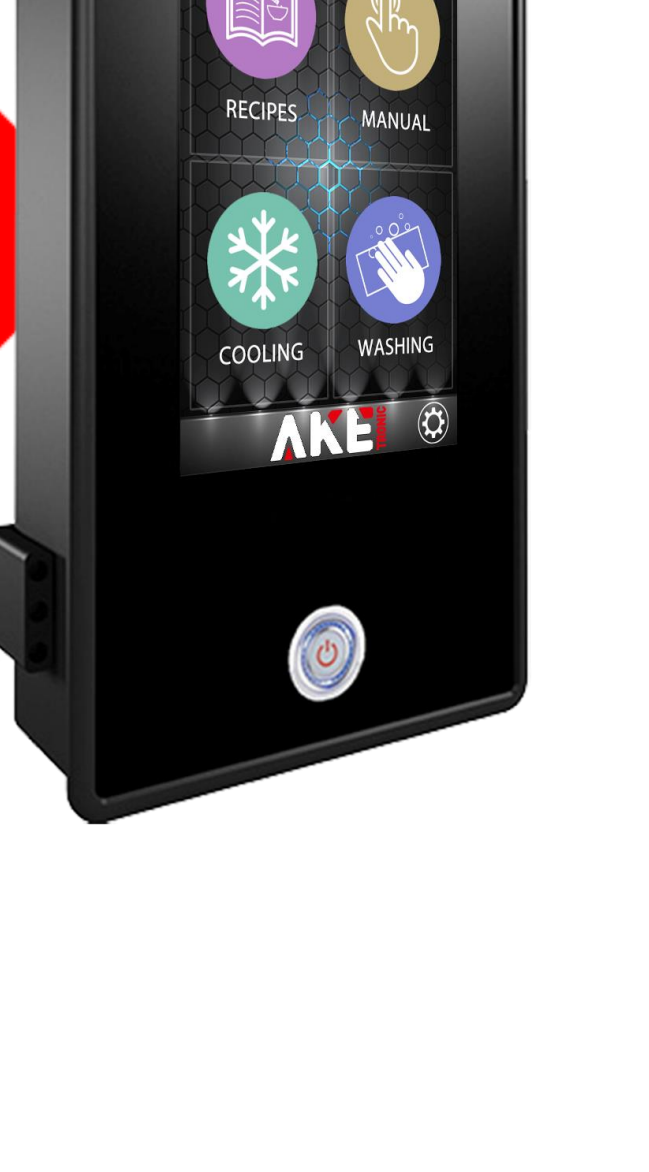

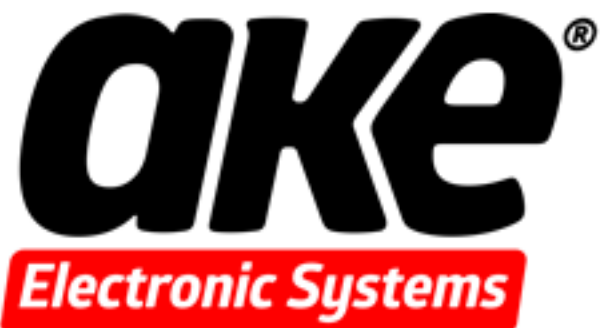

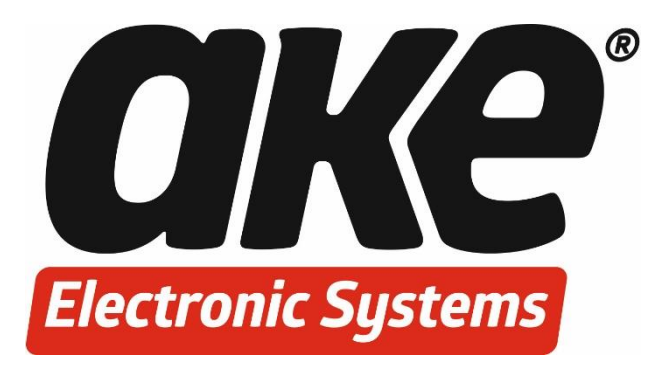

## AKE.470.503.01.01 / AKE.R011.02.01 ELEKTRİKLİ DÖNER KONVEKSİYONEL FIRIN KONTROL ÜNİTESİ KULLANIM KILAVUZU

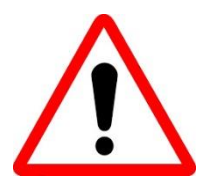

Lütfen bu kullanım kılavuzunu cihazın montajını yapmadan ve cihazı kullanmadan önce tamamen okuyunuz. Kullanma kılavuzunu gelecekteki ihtiyaçlar için cihazla birlikte saklayınız. Cihazı sadece kullanım kılavuzunda belirtilen talimatlar doğrultusunda kullanınız.

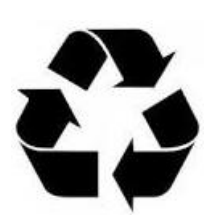

Cihazın imhası elektrik ve elektronik ekipmanlarla ilgili yerel standartlara göre yapılmalıdır.

## İçindekiler

| 1. GIRIŞ 5                                 |
|--------------------------------------------|
| 1.1 Cihazın Tanımı                         |
|                                            |
| 2. CİHAZIN ÖLÇÜLERİ VE MONTAJI 5           |
| 2.1 Cihaz Ölçüleri5                        |
| 2.2 Röle Kartı ve Ölçüleri6                |
| 2.3 Cihazın Montajı                        |
| 3. ELEKTRİK BAĞLANTISI 8                   |
| 4. CİHAZIN KULLANIMI                       |
| 4.1 Ana Ekran9                             |
| 4.2 Reçete Düzenleme                       |
| 4.2.1 Reçete Seçimi 10                     |
| 4.2.2 Reçete İsmini ve Resmini Düzenleme11 |
| 4.2.3 Reçeteye Faz Ekleme ve Çıkarma13     |
| 4.2.4 Pişirme Zamanı Ayarlama14            |
| 4.2.5 Pişirme Sıcaklığı Ayarlama15         |
| 4.2.6 Buhar Zamanı Ayarlama 16             |
| 4.3 Manuel Program Düzenleme17             |
| 4.3.1 Manuel Program Seçimi17              |
| 4.3.2 Pişirme Zamanı Ayarlama18            |
| 4.3.3 Pişirme Sıcaklığı Ayarlama 19        |
| 4.3.4 Buhar Zamanı Ayarlama 20             |
| 4.4 Pişirme Ekranı                         |
| 4.4.1 Pişirmeyi Başlatma 22                |
| 4.4.2 Manuel Buhar Verme 23                |
| 4.4.3 Aydınlatma Açma ve Kapatma24         |
| 4.4.4 Döner Tepsi Manuel Döndürme          |
| 4.5 Soğutma Fonksiyonu25                   |
| 5. CİHAZ AYARLAR MENÜSÜ26                  |
| 5.1 Cihaz Parametre Değerleri 26           |

| 5.2 Cihazı Fabrika Değerlerine Döndürme               |    |
|-------------------------------------------------------|----|
| 5.3 Pişirme Reçetelerini Fabrika Değerlerine Döndürme |    |
| 5.4 Yazılım Güncelleme                                |    |
| 5.5 Resim Güncelleme                                  |    |
|                                                       |    |
| 6. CİHAZ ARIZA VE UYARI DURUMLARI                     | 31 |
| 6.1 Cihaz Uyarı Durumları                             |    |
| 6.2 Cihaz Arıza Durumları                             |    |
|                                                       |    |

## 1. GİRİŞ

#### 1.1 Cihazın Tanımı

AKE.470.503.01.01 / AKE.R011.02.01 Elektrikli döner konveksiyonel fırınların yönetimi için tasarlanmış zarif ve şık tasarımlı kontrol ünitesidir.

7 inç renkli dokunmatik TFT ekran ile kullanım kolaylığı sağlar. Uyarı aydınlatmaları, sesli uyarı sistemi ve yüksek çözünürlüklü ekran ile kullanıcılarını teknoloji ile buluşturur. Program kaydedebilme özelliği ile vakit kaybını önlerken, ürünlerin her zaman aynı nitelikte hazırlanmasını sağlar. USB ile cihaza bağlanabilir, reçetelerinizi kopyalayabilir ve yazılım güncellemesi yapabilirsiniz.

Esnek, darbeye dayanıklı, su geçirmez panel sayesinde temizliği daha kolay hale getirilmiş ve kullanım ömrü arttırılmıştır.

Değiştirilebilir görsel tasarım ile özel, firma odaklı tasarımlar yapılmaktadır.

## 2. CİHAZIN ÖLÇÜLERİ VE MONTAJI

Aşağıdaki çizimler cihazın boyutları hakkında sizleri bilgilendirmek maksadıyla hazırlanmıştır. Belirtilen uzunluklar "mm" cinsindendir.

#### 2.1 Cihaz Ölçüleri

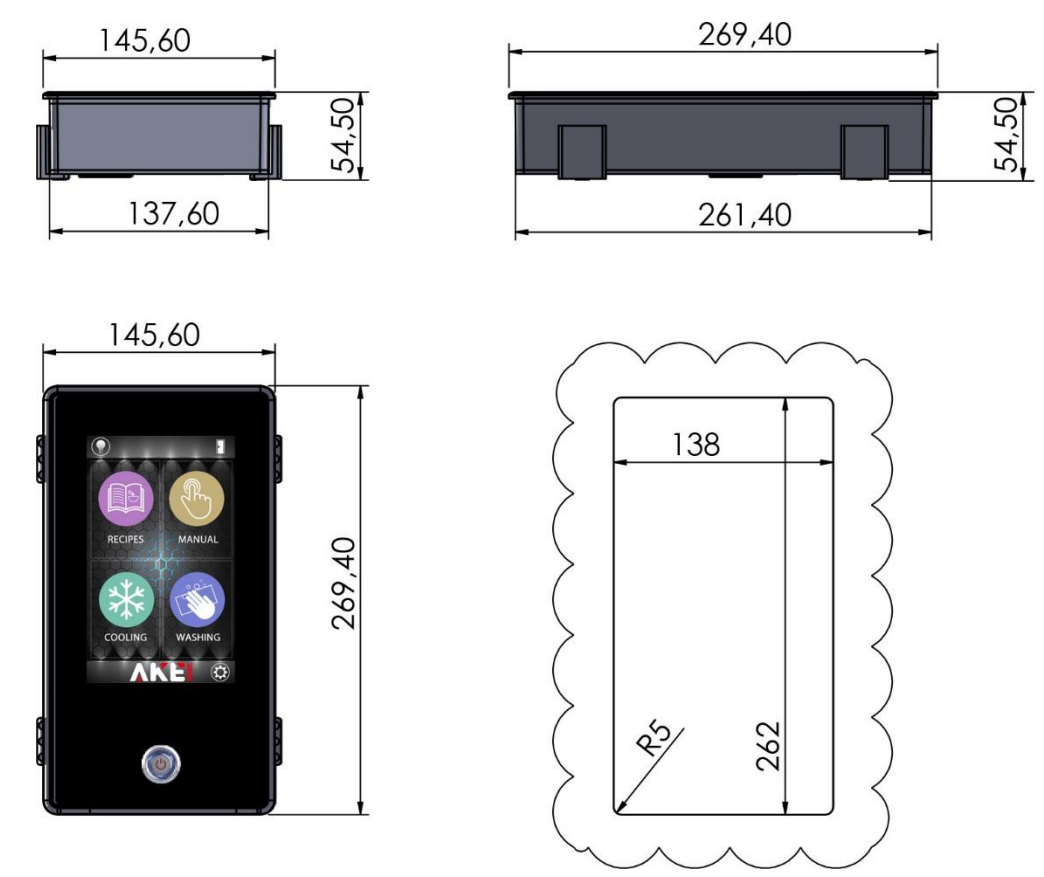

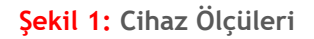

#### 6

## 2.2 Röle Kartı ve Ölçüleri

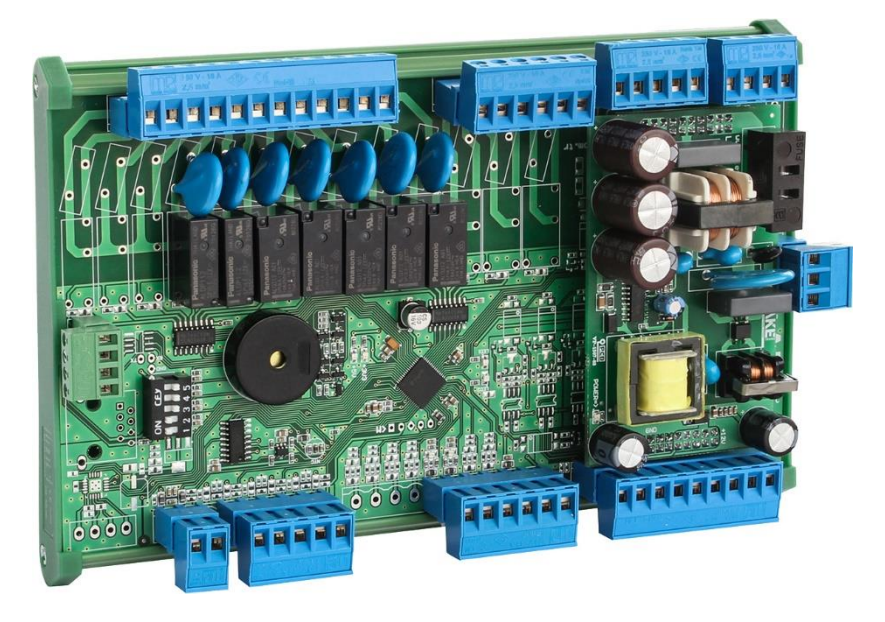

Şekil 2: Röle Kartı

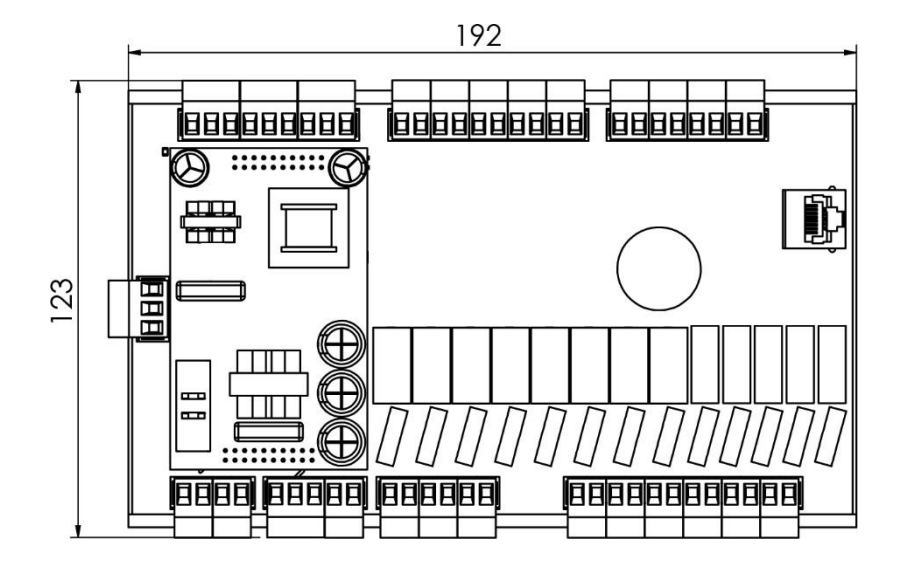

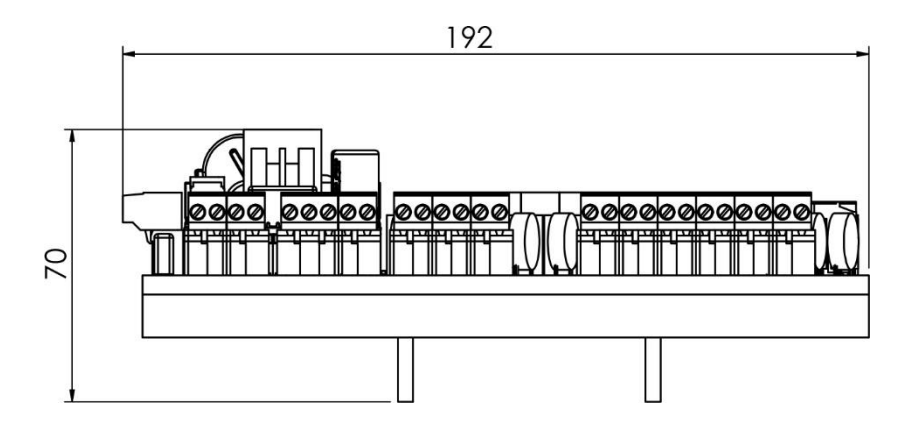

Şekil 3: Röle Kartı Ölçüleri

#### 2.3 Cihazın Montajı

Cihazın montajı yapılırken aşağıdaki maddelere dikkat edilmelidir:

- Cihazın montajı ilgili teknik personel tarafından yapılmalıdır. Aksi halde sorumluluk kullanıcıya aittir.

- Cihaz herhangi bir ısı kaynağının yakınına monte edilmemelidir. Cihazın etkili bir şekilde çalışabilmesi için bulunduğu ortam sıcaklığının 0-50 °C arasında olmasına özen gösterilmelidir. Cihazın ısı kaynağı olan bir parçanın yakınına monte edilmesi durumunda ek soğutma tedbirleri alınmalıdır. Aksi halde sorumluluk kullanıcıya aittir.

- Cihazı monte edileceği alana yerleştiriniz. İlgili alanın kesitinin ölçüleri yukarıda belirtilmiştir. Lütfen sağlıklı bir montaj işlemi için bu ölçülere uyunuz.

- Cihazı montaj edilecek sacın önünden kesit alanına yerleştiriniz.

- Cihaz ile birlikte gönderilen montaj aparatlarını montaj sacının arkasından cihazın arka kısmındaki uygun yerlere takınız ve uygun vidalama aleti ile montajı tamamlayınız. Yüksek torklu vidalama aleti kullanmaktan kaçınınız.

- Cihazın ön paneli yumuşak ve nemli bez ile temizlenmelidir. Tiner vb. ürünler kesinlikle kullanılmamalıdır.

- Montaj esnasında cihazın garanti etiketini sökmeyiniz. Aksi halde cihaz garanti kapsamından çıkar. Herhangi bir arıza durumunda cihazın içi kesinlikle açılmamalıdır. Aksi halde cihaz garanti kapsamından çıkar.

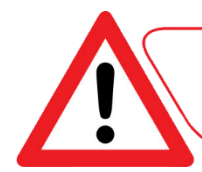

Cihazın montajı mutlaka ilgili teknik personel tarafından yapılmalıdır.

## 3. ELEKTRİK BAĞLANTISI

Aşağıdaki elektrik bağlantı şeması cihazın elektrik bağlantısının nasıl olduğunu ve nasıl yapılması gerektiği hakkında sizleri aydınlatmak maksadıyla hazırlanmıştır.

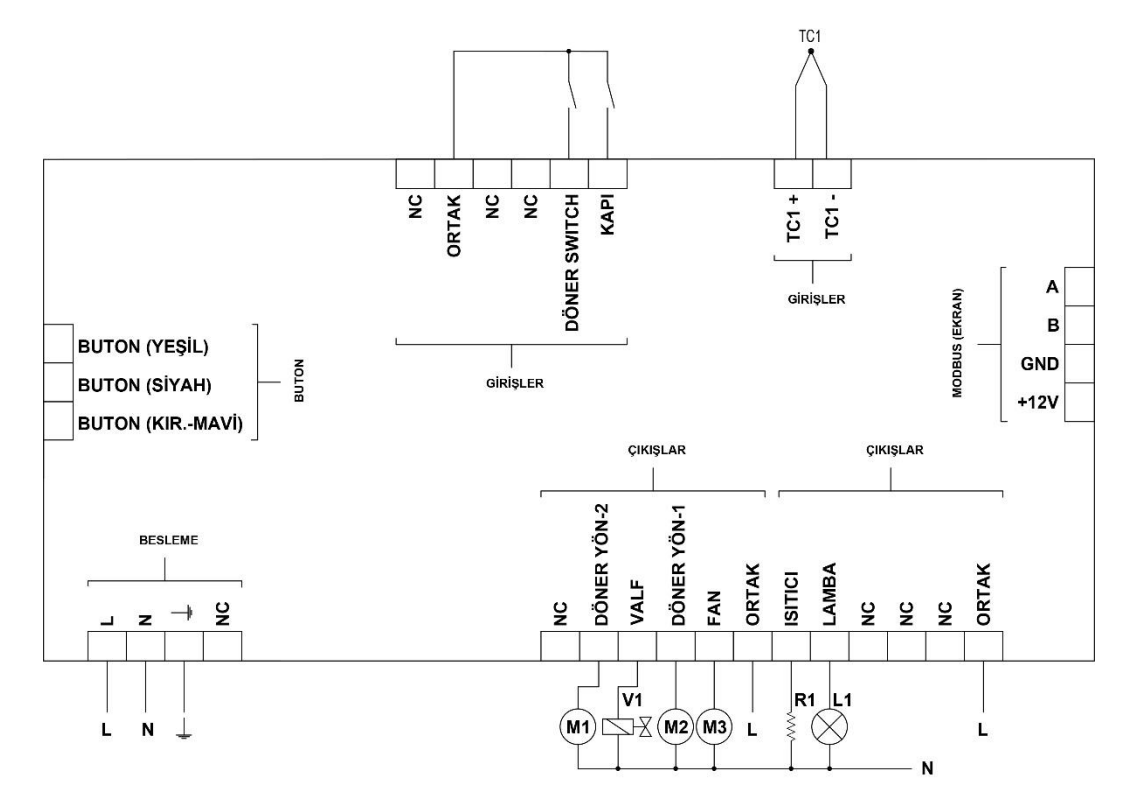

Şekil 4: Elektrik Bağlantı Şeması

Cihazın elektrik bağlantısını yapılırken aşağıdaki maddelere dikkat edilmelidir:

- Cihazın elektrik bağlantısı uzman teknik personel tarafından yukarıda belirtilen elektrik bağlantı şemasına uygun olarak yapılmalıdır.

- Cihaza enerji verilmeden önce besleme voltajının cihaz için uygun olup olmadığı kontrol edilmelidir.

- Birden çok elektronik cihaz kullanılıyorsa her cihaz için ayrı besleme hattı çekilmelidir.

- Elektriksel gürültünün fazla olduğu yerlerde besleme hattı üzerinde izolasyon trafosu ve hat filtresi kullanılmalıdır.

- Cihazın besleme hattına hiçbir kumanda devresi bağlanmamalıdır.

- Sensör ve giriş sinyallerini cihaza taşıyan kablolar, besleme, kumanda, anahtarlamalı olarak çalışan endüktif yük kablolarından olabildiğince uzak ve ayrı olarak taşınmalı ve etkilenmesi önlenmelidir.

- Cihazın içerisine sıvı akması ve iletkenlik yapacak metal parçaların girmemesi için gerekli önlemler alınmalıdır. Aksi takdirde yangın çıkması ve elektrik çarpması gibi kazalar meydana gelebilir. - Elektrik bağlantısının yapılması esnasında cihazın garanti etiketini sökmeyiniz. Aksi halde cihaz garanti kapsamından çıkar.

-Herhangi bir arıza durumunda cihazın içi kesinlikle açılmamalıdır. Aksi halde cihaz garanti kapsamından çıkar.

## 4. CİHAZIN KULLANIMI

#### 4.1 Ana Ekran

Cihaz açıldığında, kullanıcı doğrudan ana ekrana erişir. Ana ekranda reçeteler, manuel pişirme, soğutma ve ayarlar ikonlarına dokunarak yapmak istedikleri işlemleri başlatabilirler.

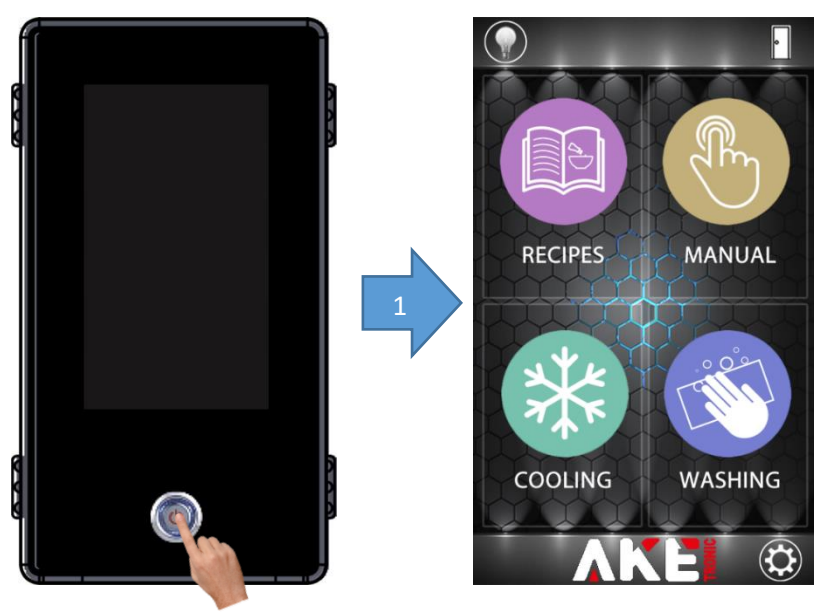

Şekil 5: Cihazı Açma

Şekil 6: Ana Ekran

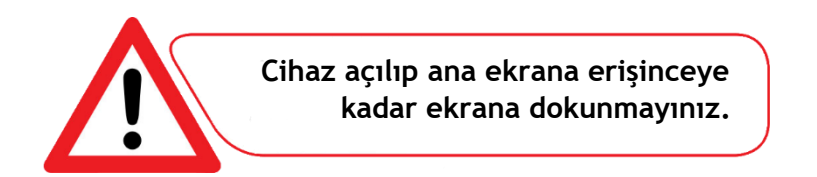

#### 4.2 Reçete Düzenleme

### 4.2.1 Reçete Seçimi

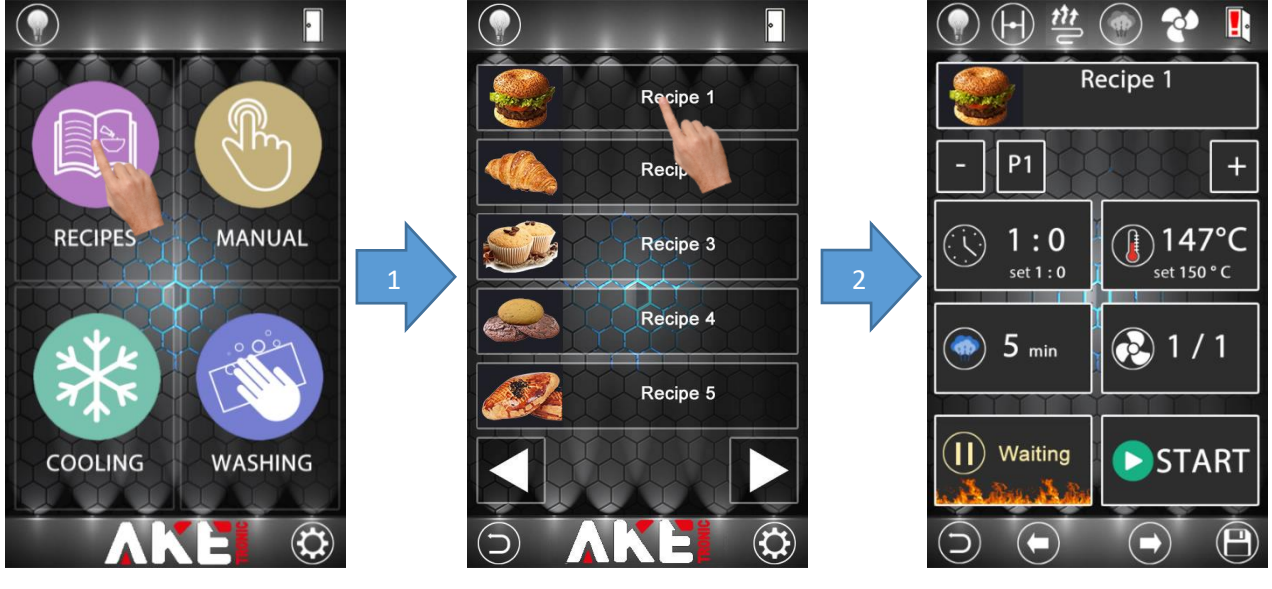

Şekil 7: Ana Ekran

Şekil 8: Reçete Listesi

Şekil 9: Reçete Ekranı

Bir reçete başlatıldığında cihaz daha önce kaydedilmiş parametreleri kullanarak pişirme işlemini sürdürür. Herhangi bir reçeteyi seçmek için yukarıdaki adımlar uygulanır. Reçete kategorileri menüsünde reçeteyi düzenlemek mümkündür.

#### 4.2.2 Reçete İsmini ve Resmini Düzenleme

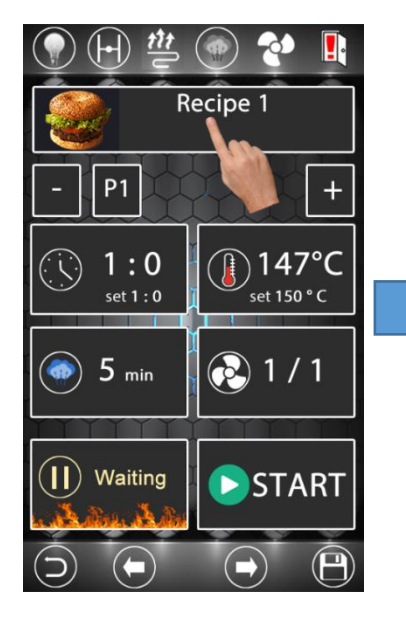

Şekil 10: Reçete Ekranı

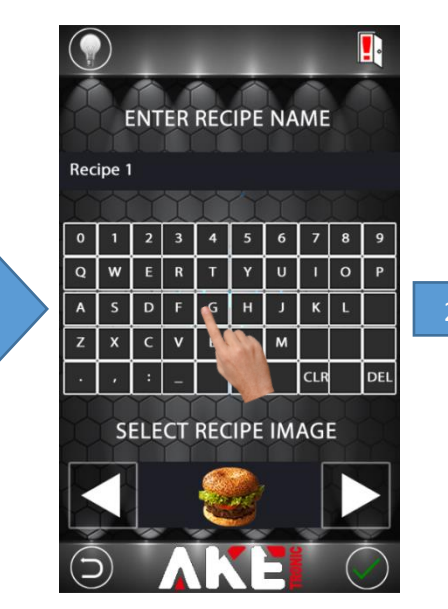

Şekil 11: İsim Değiştirme

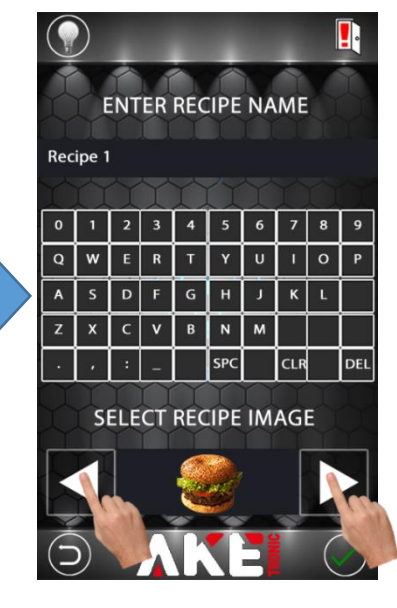

Şekil 12: Resim Değiştirme

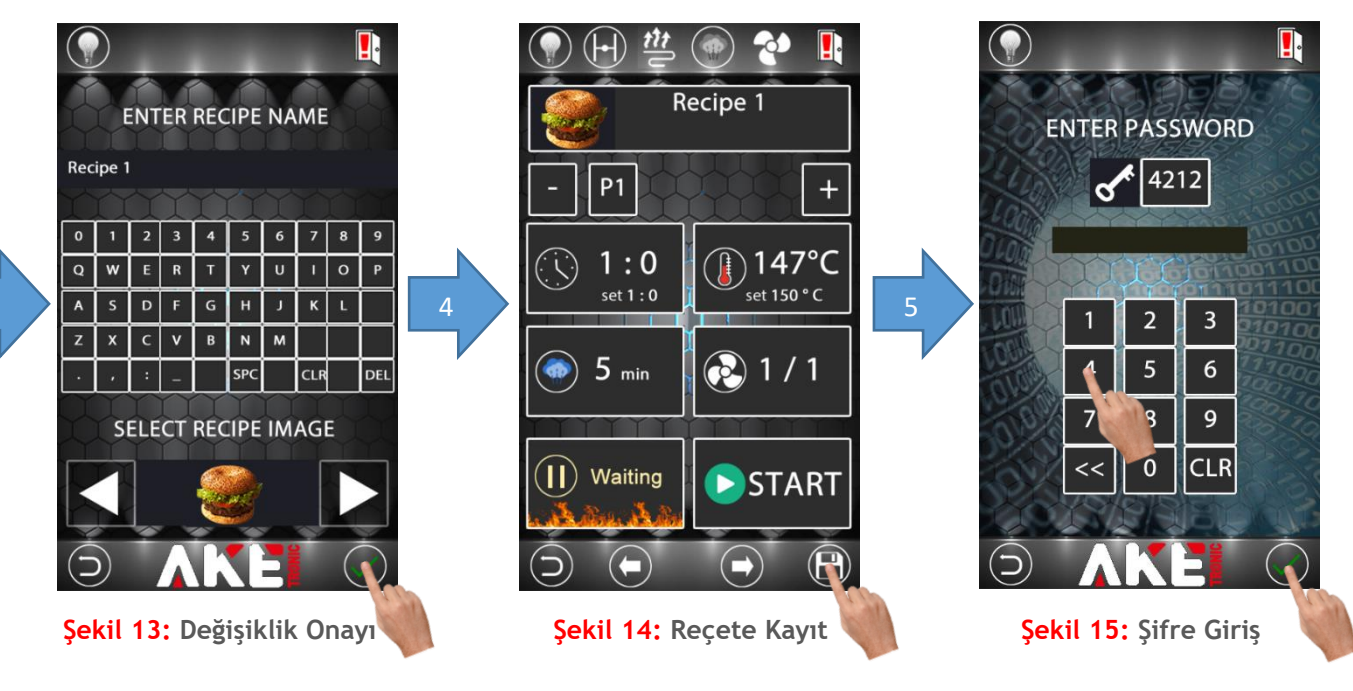

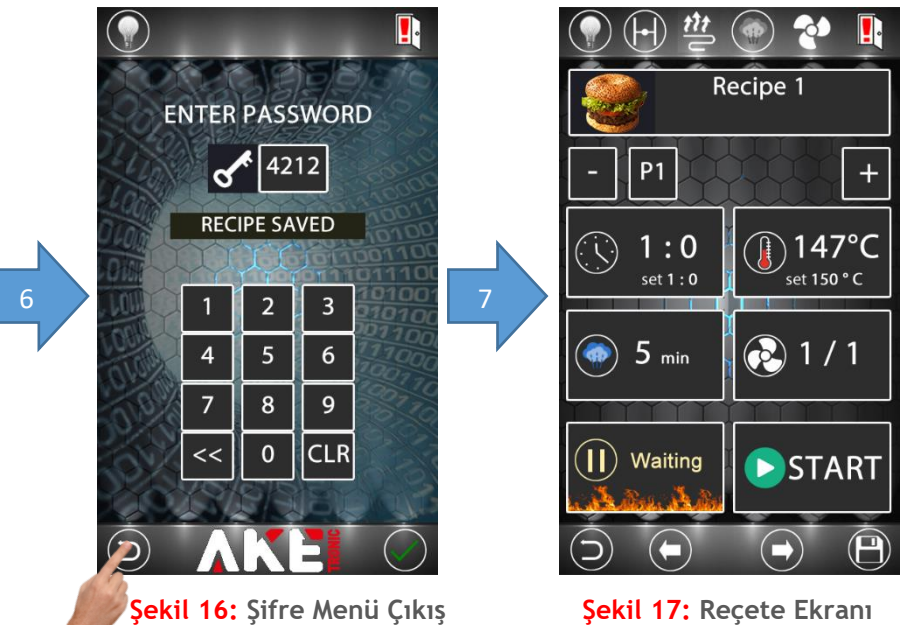

Şekil 17: Reçete Ekranı

Reçete ismini ve resmini değiştirmek için yukarıdaki adımlar uygulanır. Tüm değişiklikler yapıldıktan sonra değerleri kayıt altına almak için şekil 14'de anlatıldığı gibi reçete kayıt şifre menüsüne girilir. Fabrika değeri olarak şifre değeri 4212 ayarlanmıştır. Şifre değeri istenildiği zaman parametre sayfasından değiştirilebilir.

#### 4.2.3 Reçeteye Faz Ekleme ve Çıkarma

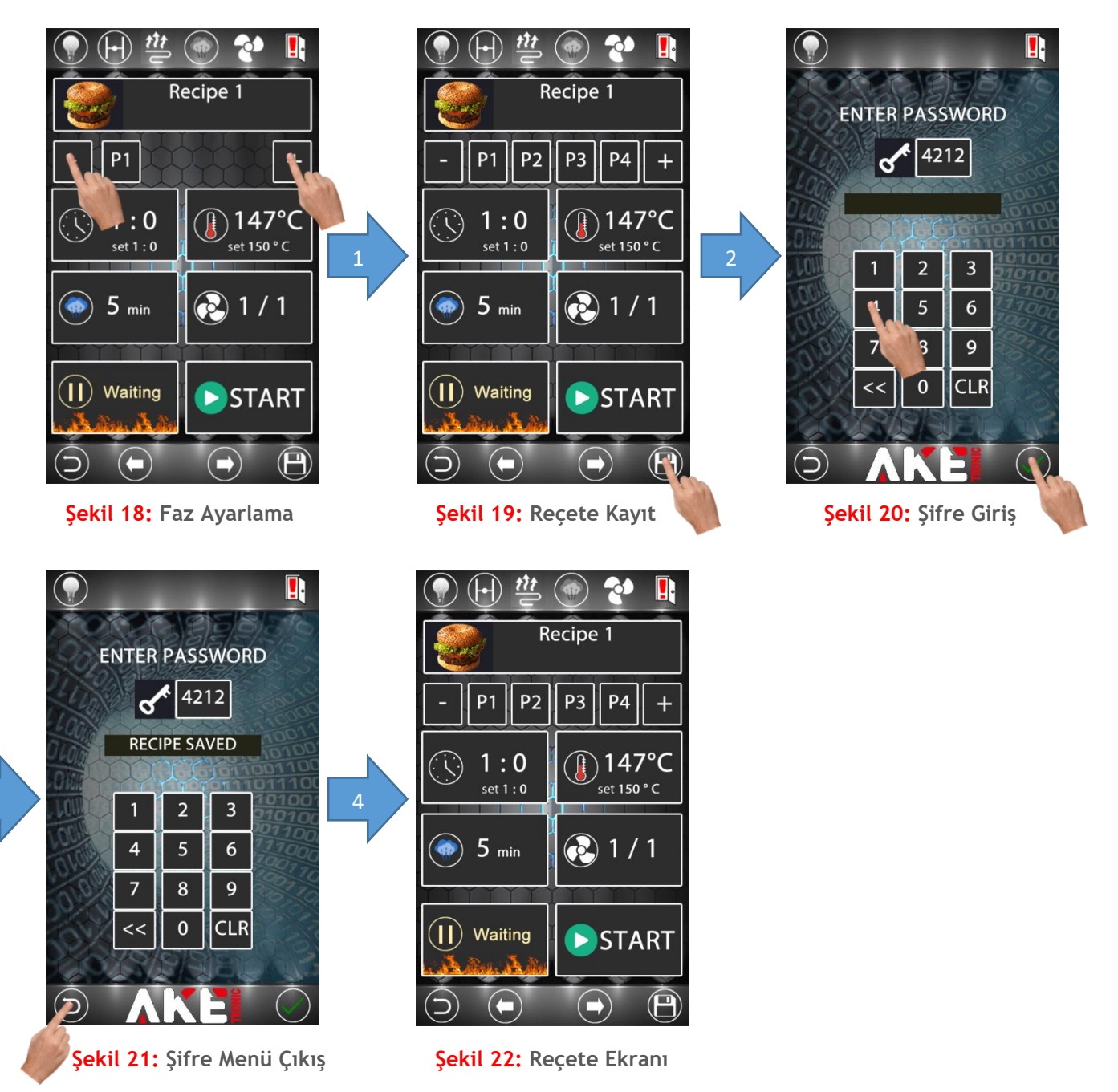

Pişirme faz sayısını değiştirmek için yukarıdaki adımlar uygulanır. Tüm değişiklikler yapıldıktan sonra değerleri kayıt altına almak için şekil 19'da anlatıldığı gibi reçete kayıt şifre menüsüne girilir. Fabrika değeri olarak şifre değeri 4212 ayarlanmıştır. Şifre değeri istenildiği zaman parametre sayfasından değiştirilebilir.

Bir reçete birbirinden bağımsız 4 pişirme fazı içerebilir. Her faz için farklı pişirme sıcaklığı, pişirme süresi ve buhar süreleri ayarlanabilir.

#### 4.2.4 Pişirme Zamanı Ayarlama

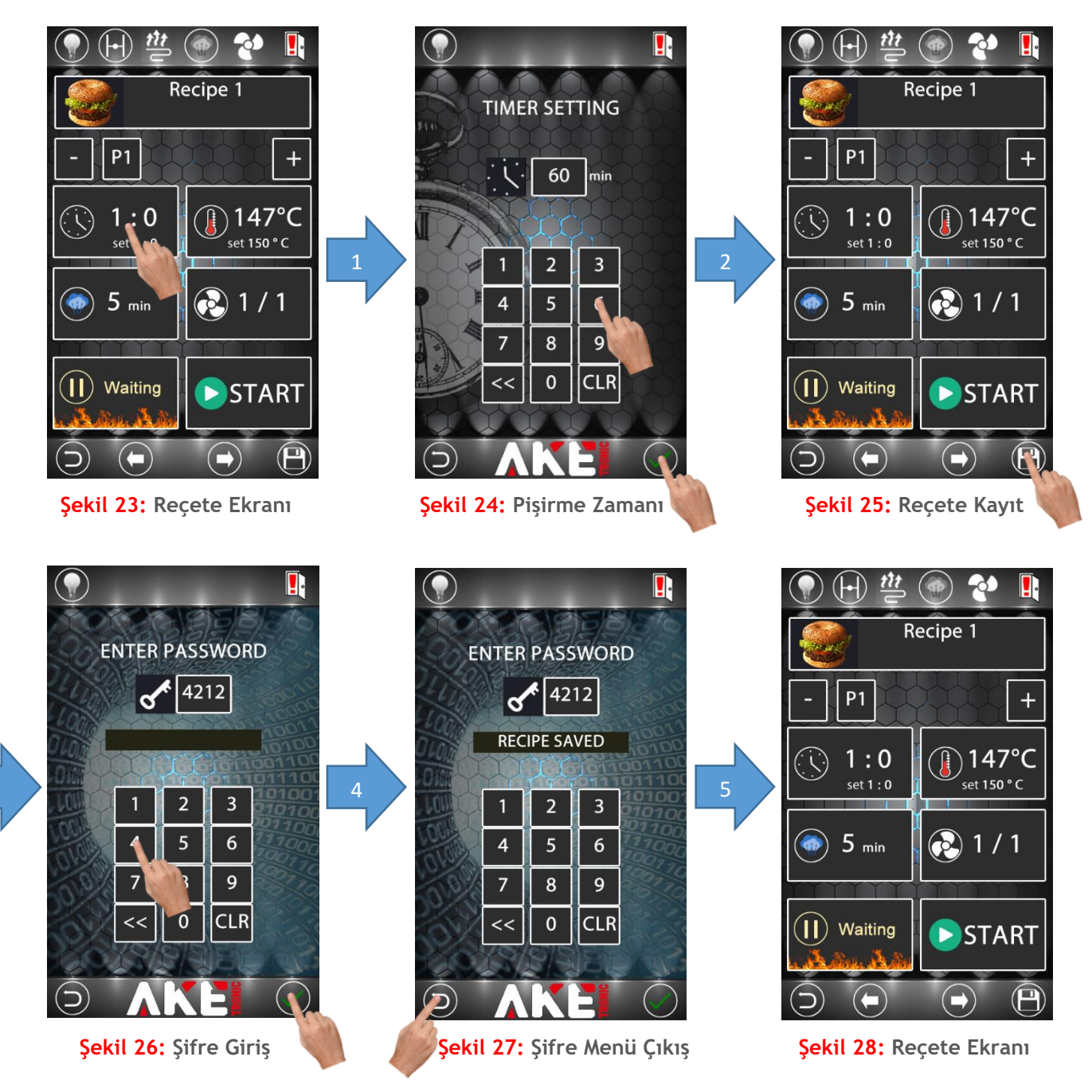

Pişirme zamanını değiştirmek için yukarıdaki adımlar uygulanır. Tüm değişiklikler yapıldıktan sonra değerleri kayıt altına almak için şekil 25'de anlatıldığı gibi reçete kayıt şifre menüsüne girilir. Fabrika değeri olarak şifre değeri 4212 ayarlanmıştır. Şifre değeri istenildiği zaman parametre sayfasından değiştirilebilir.

#### 4.2.5 Pişirme Sıcaklığı Ayarlama

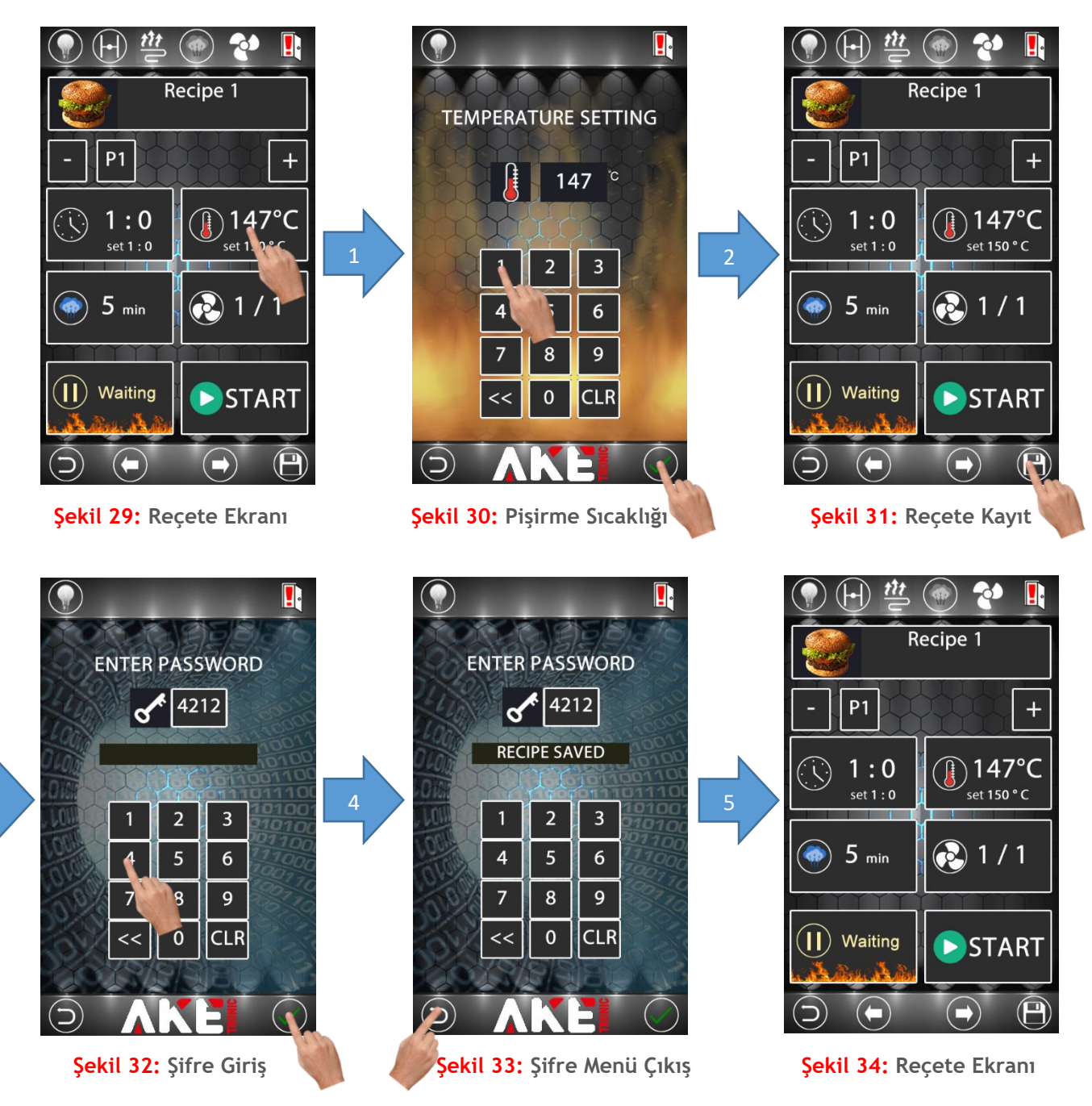

Pişirme sıcaklığını değiştirmek için yukarıdaki adımlar uygulanır. Tüm değişiklikler yapıldıktan sonra değerleri kayıt altına almak için şekil 31'de anlatıldığı gibi reçete kayıt şifre menüsüne girilir. Fabrika değeri olarak şifre değeri 4212 ayarlanmıştır. Şifre değeri istenildiği zaman parametre sayfasından değiştirilebilir.

### 4.2.6 Buhar Zamanı Ayarlama

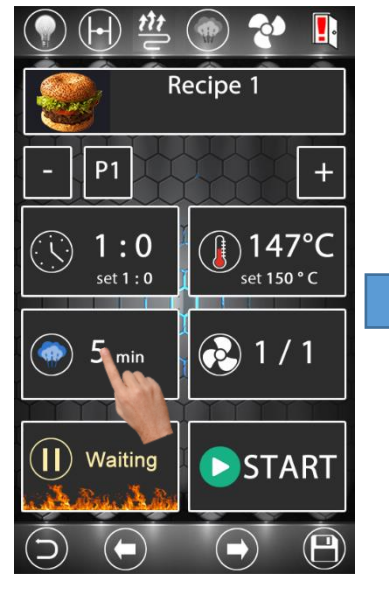

Şekil 35: Reçete Ekranı

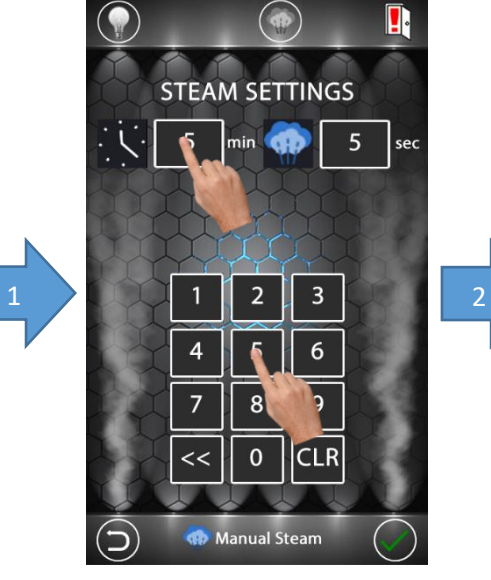

Şekil 36: Buhar Başlangıç Zamanı

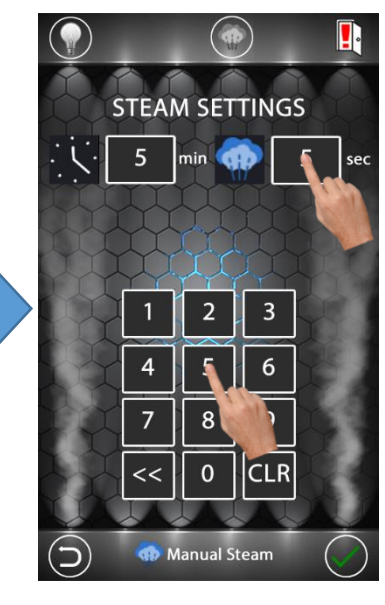

Şekil 37: Buhar Verme Süresi

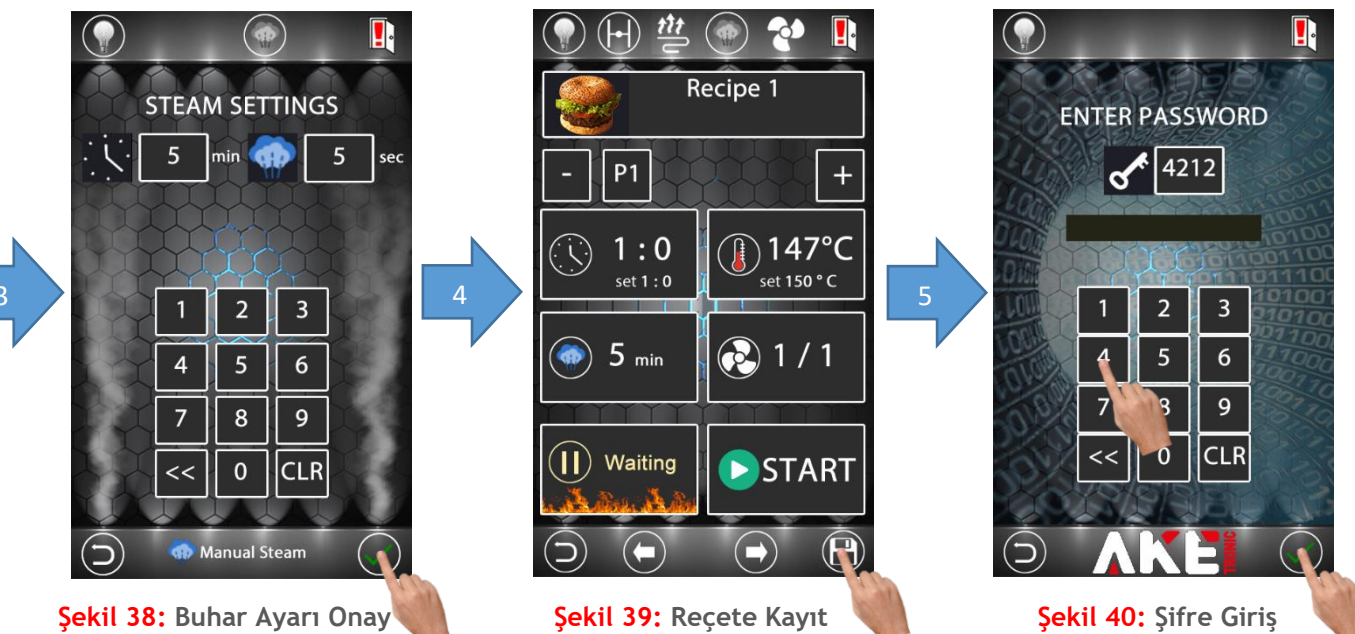

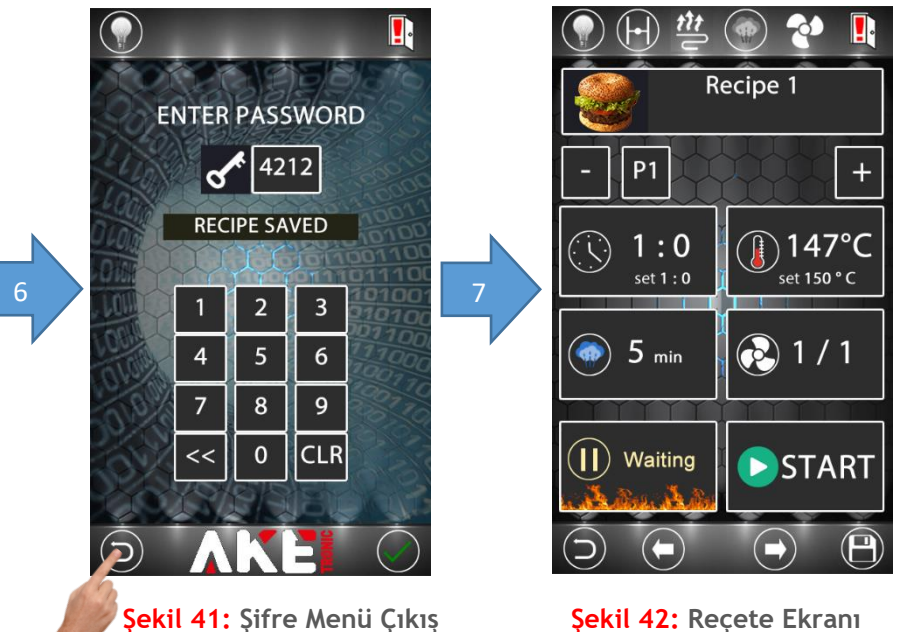

Şekil 42: Reçete Ekranı

Buhar ayarlarını değiştirmek için yukarıdaki adımlar uygulanır. Şekil 36'da buharı kaçıncı dakikada vereceği, şekil 37'de buharı kaç saniye boyunca vereceği ayarlanır. Tüm değişiklikler yapıldıktan sonra değerleri kayıt altına almak için şekil 39'da anlatıldığı gibi reçete kayıt şifre menüsüne girilir. Fabrika değeri olarak şifre değeri 4212 ayarlanmıştır. Şifre değeri istenildiği zaman parametre sayfasından değiştirilebilir.

#### 4.3 Manuel Program Düzenleme

#### 4.3.1 Manuel Program Seçimi

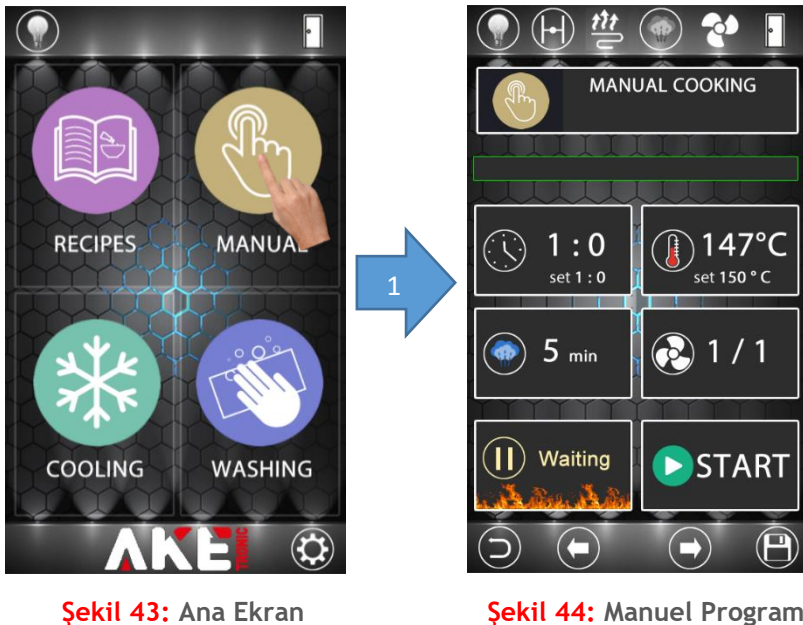

Şekil 44: Manuel Program

Manuel program tek fazlı pişirme olanağı sunar. Manuel program menüsünde sıcaklık, zaman ve buhar değerleri değiştirilebilir.

## 4.3.2 Pişirme Zamanı Ayarlama

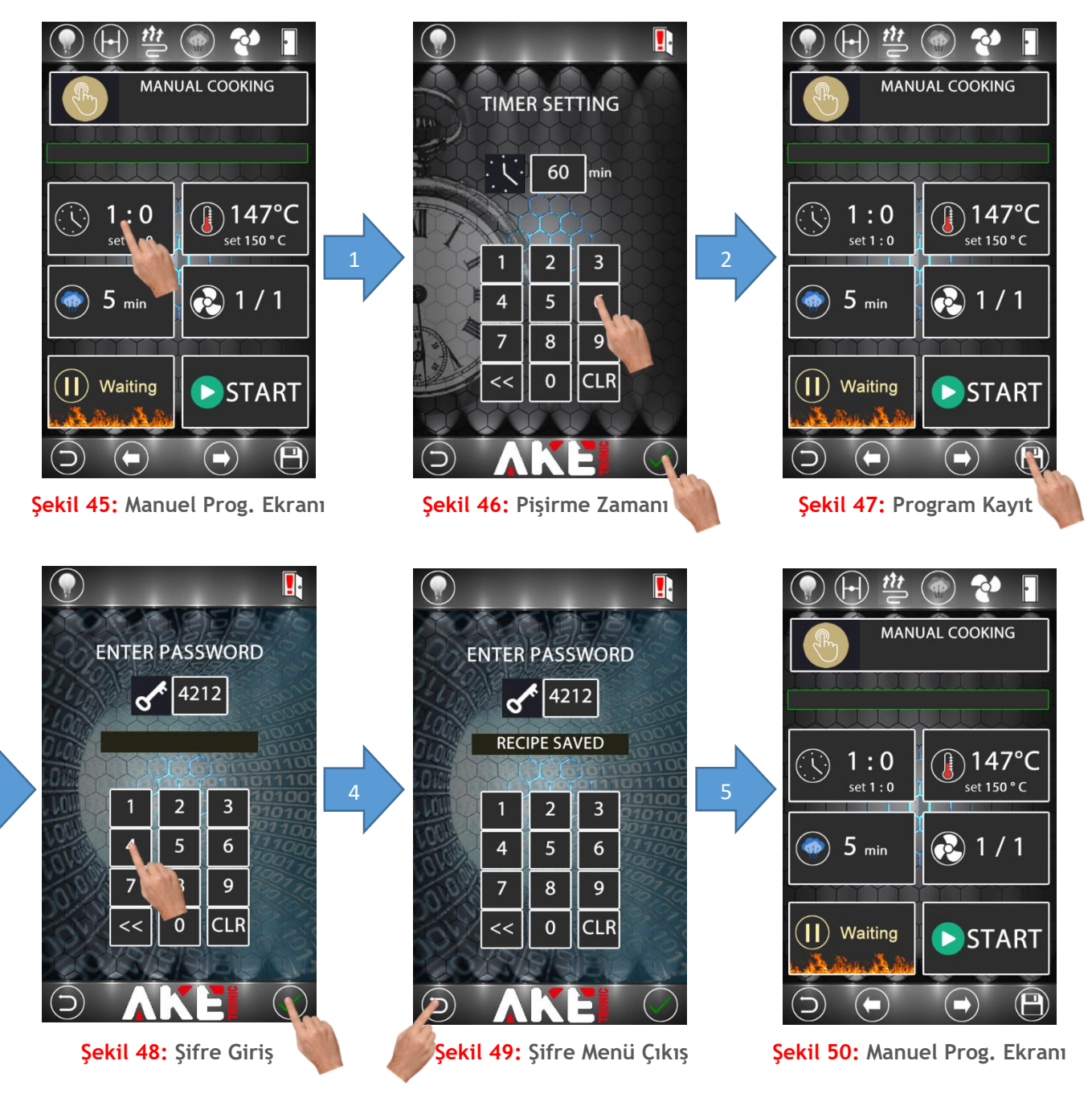

Pişirme zamanını değiştirmek için yukarıdaki adımlar uygulanır. Tüm değişiklikler yapıldıktan sonra değerleri kayıt altına almak için şekil 47'de anlatıldığı gibi program kayıt şifre menüsüne girilir. Fabrika değeri olarak şifre değeri 4212 ayarlanmıştır. Şifre değeri istenildiği zaman parametre sayfasından değiştirilebilir.

## 4.3.3 Pişirme Sıcaklığı Ayarlama

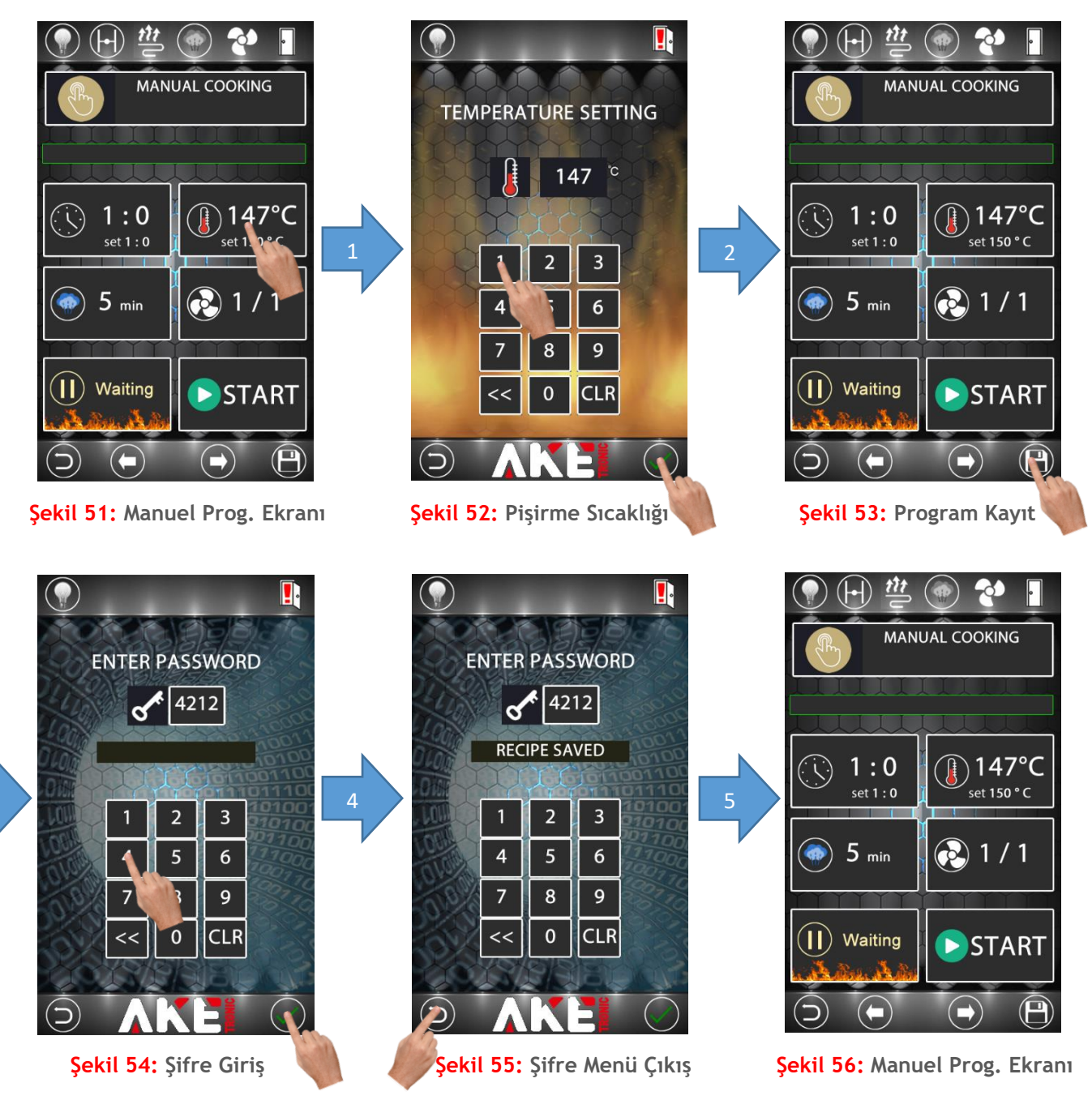

Pişirme sıcaklığını değiştirmek için yukarıdaki adımlar uygulanır. Tüm değişiklikler yapıldıktan sonra değerleri kayıt altına almak için şekil 53'de anlatıldığı gibi program kayıt şifre menüsüne girilir. Fabrika değeri olarak şifre değeri 4212 ayarlanmıştır. Şifre değeri istenildiği zaman parametre sayfasından değiştirilebilir.

## 4.3.4 Buhar Zamanı Ayarlama

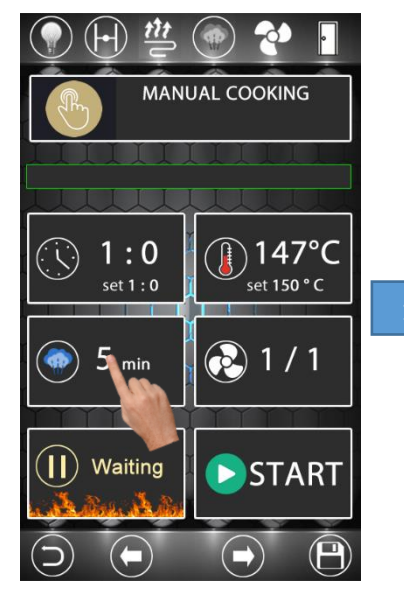

Şekil 57: Manuel Prog. Ekranı

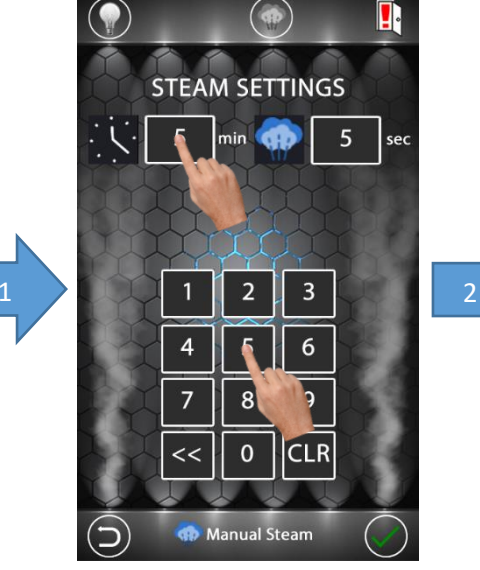

Şekil 58: Buhar Başlangıç Zamanı

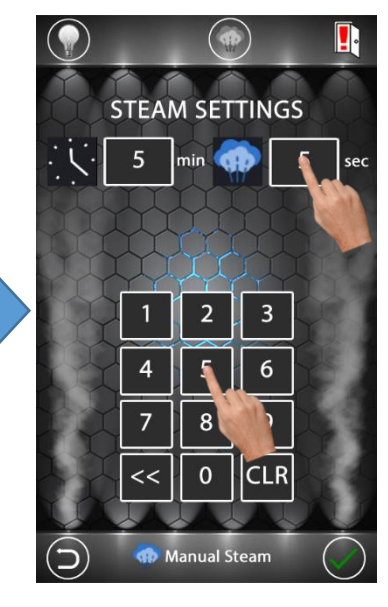

Şekil 59: Buhar Verme Süresi

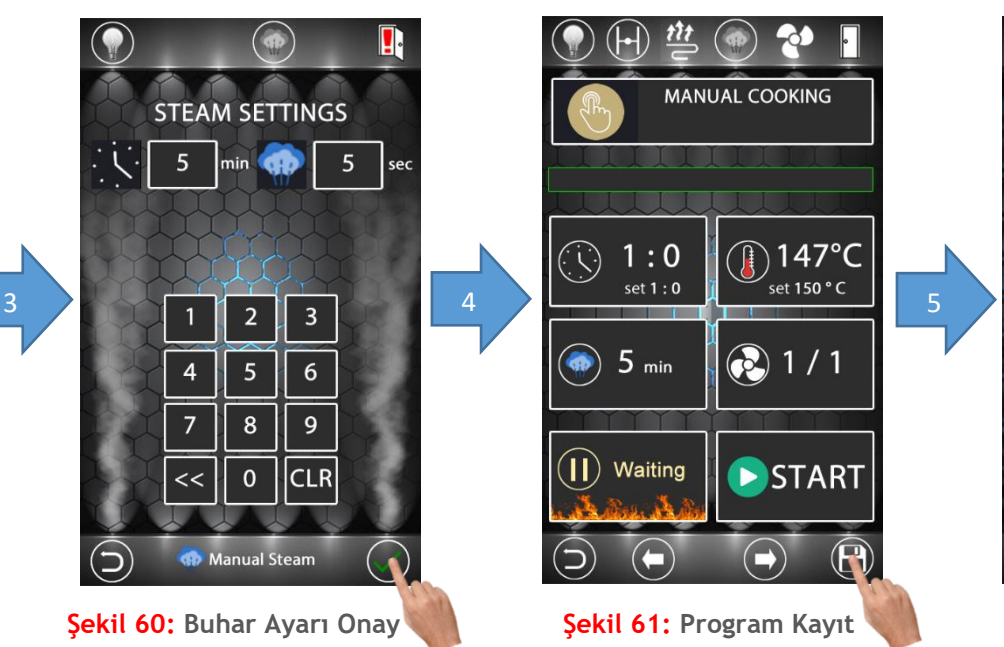

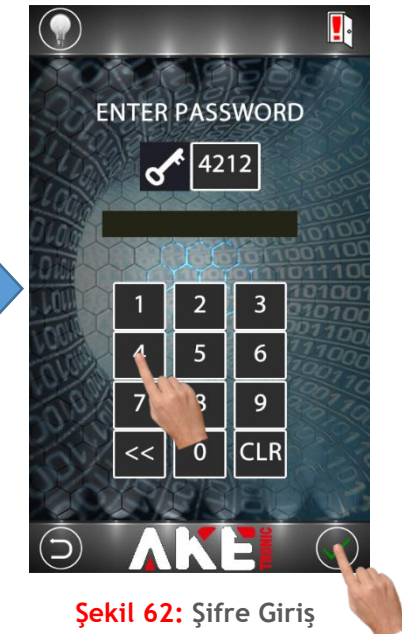

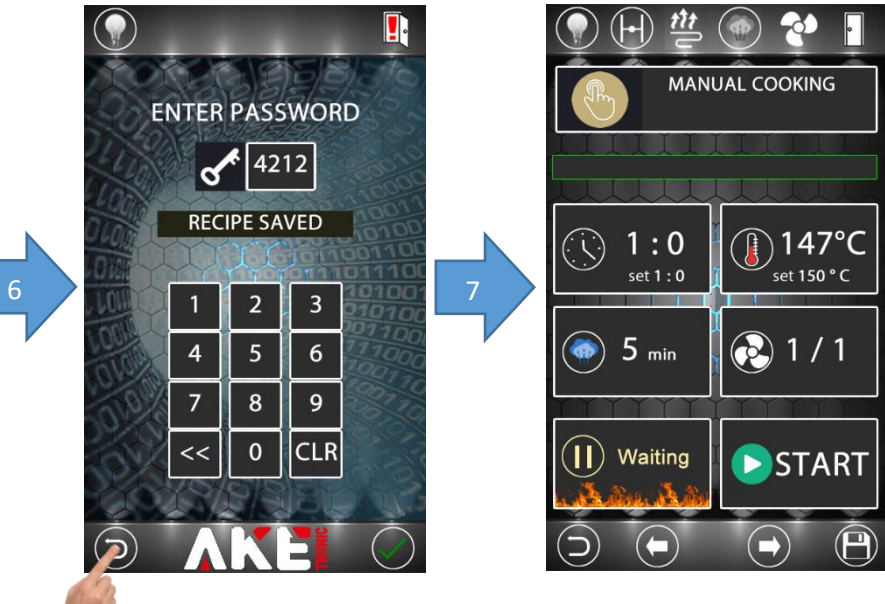

Şekil 63: Şifre Menü Çıkış

Şekil 64: Manuel Prog. Ekranı

Buhar ayarlarını değiştirmek için yukarıdaki adımlar uygulanır. Şekil 58'de buharı kaçıncı dakikada vereceği, şekil 59'da buharı kaç saniye boyunca vereceği ayarlanır. Tüm değişiklikler yapıldıktan sonra değerleri kayıt altına almak için şekil 61'de anlatıldığı gibi program kayıt şifre menüsüne girilir. Fabrika değeri olarak şifre değeri 4212 ayarlanmıştır. Şifre değeri istenildiği zaman parametre sayfasından değiştirilebilir.

#### 4.4 Pişirme Ekranı

#### 4.4.1 Pişirmeyi Başlatma

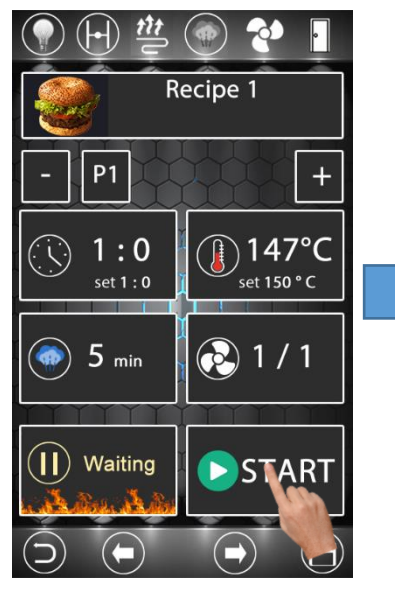

Şekil 65: Reçete Ekranı

Not (Şekil 65): Ön ısıtma moduna geçmek için ekranın altındaki bar dolana kadar start ikonuna basılı tutunuz.

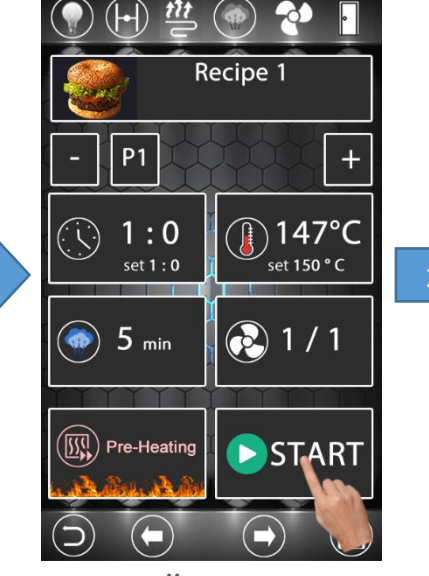

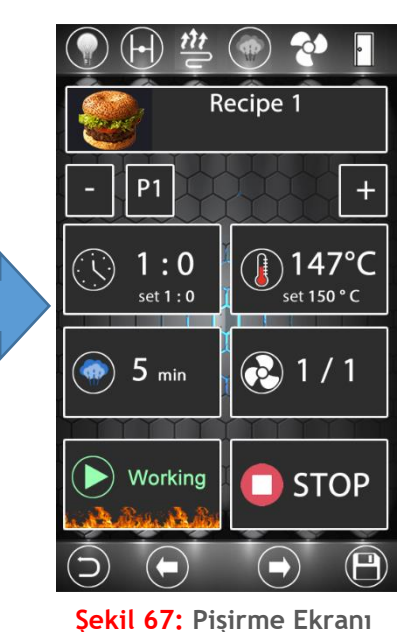

Şekil 66: Ön Isıtma Ekranı

Not (Şekil 66): Pişirme moduna geçmek için ekranın altındaki bar dolana kadar start ikonuna basılı tutunuz. 3

Reçete veya manuel program modunda pişirmeyi başlatmak için yukarıdaki adımlar uygulanır. Cihaz pişirme konumunda iken reçete değerleri anlık olarak değiştirilebilir fakat pişirme işlemi sonlandığında reçete değerleri eski halini alacaktır. Cihazı durdurmak için Şekil 67'deki stop ikonuna ekranın altındaki bar dolana kadar basılı tutulmalıdır.

Cihaz pişirme konumunda iken ekranın sol alt kısmında çıkan bilgilendirme mesajları aşağıdaki tabloda verilmiştir;

| (II) Waiting                   | Pişirme işlemi başlatılmadan veya durdurulduğunda gözüken bilgilendirme mesajıdır.                                |
|--------------------------------|----------------------------------------------------------------------------------------------------|
| Pre-Heating                    | Cihazın ön ısıtma konumunda olduğunu belirten bilgilendirme mesajıdır.                                            |
| Pre-Heat<br>Ready              | Ön ısıtma işleminin hazır olduğunu belirten bilgilendirme mesajıdır.                                              |
| Working                        | Pişirme işleminin devam ettiğini belirten bilgilendirme mesajıdır.                                                |
| Cooking<br>Completed           | Pişirme işleminin bittiğini belirten bilgilendirme mesajıdır.                                                     |
| Check<br>the Door              | Pişirme işlemi aktifken kapının açılması halinde kapının kontrol edilmesini gerektiğini belirten uyarı mesajıdır. |
| Rotary Motor<br>Takes Position | Kapı açıldığı zaman tepsinin yerini bulana kadar ekranda gözüken uyarı mesajıdır.                                 |

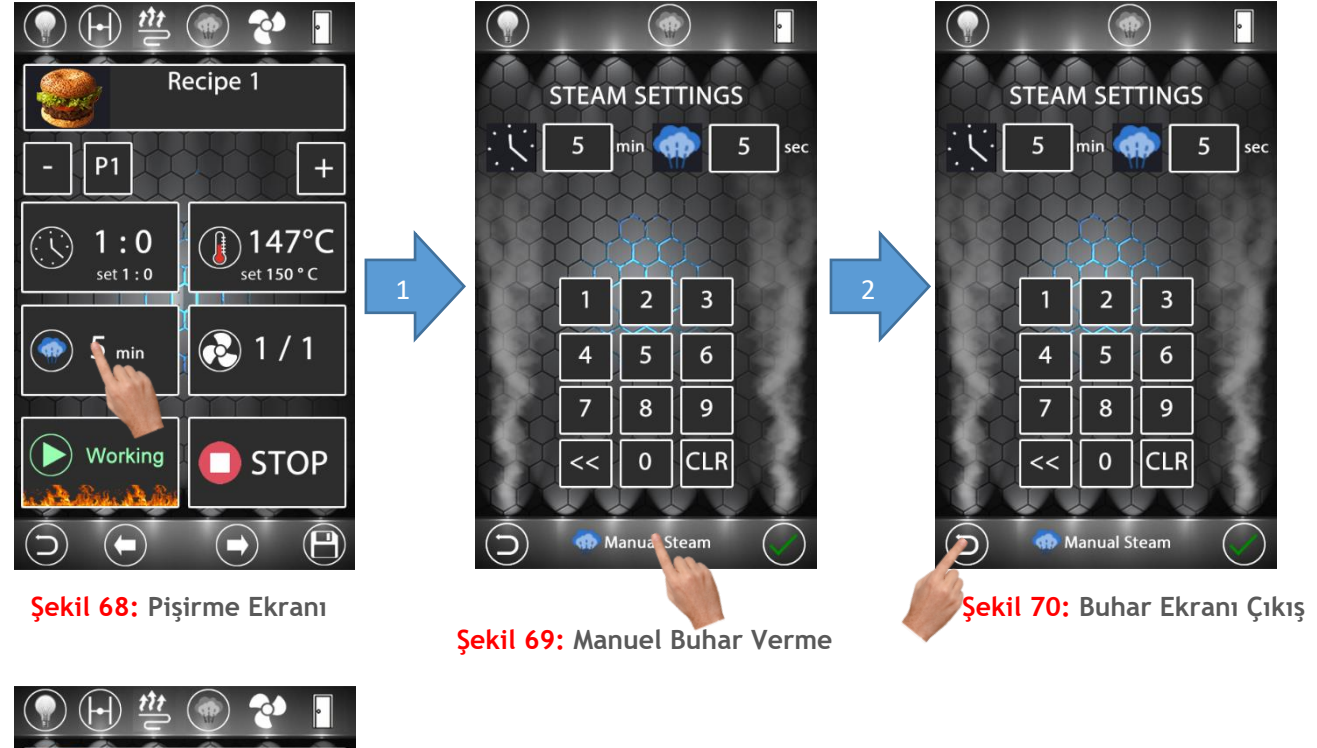

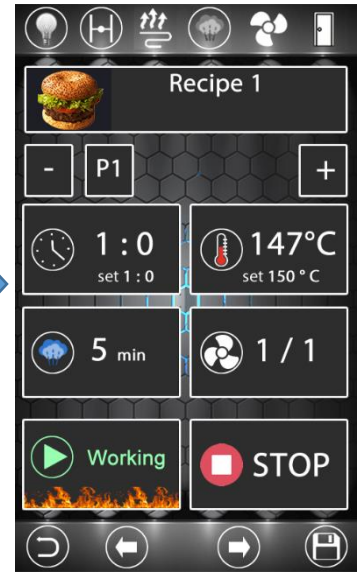

Şekil 71: Pişirme Ekranı

Manuel olarak buhar vermek için yukarıdaki adımlar uygulanır. Şekil 69'daki gibi manuel buhar ikonuna basılı tutulduğu sürece cihaz buhar çıkışını aktif edecektir. Manuel buhar verebilmek için cihazın pişirme konumunda olma ve fırın iç sıcaklığının minimum buhar verme sıcaklığının üstünde olma şartı vardır.

#### 4.4.3 Aydınlatma Açma ve Kapatma

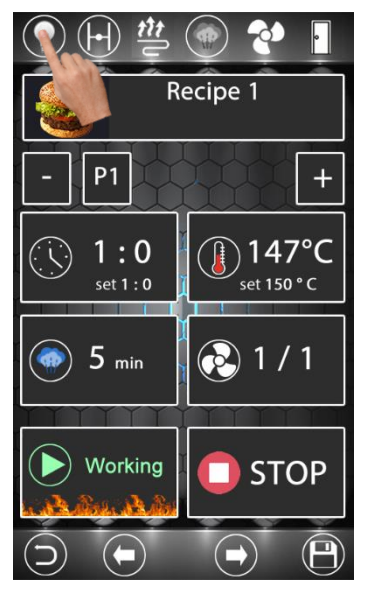

Şekil 72: Pişirme Ekranı

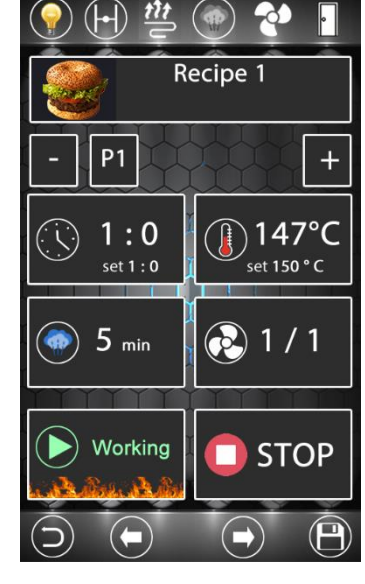

Şekil 73: Aydınlatma Açık

Aydınlatmayı açmak veya kapatmak için yukarıdaki adımlar uygulanır.

#### 4.4.4 Döner Tepsi Manuel Döndürme

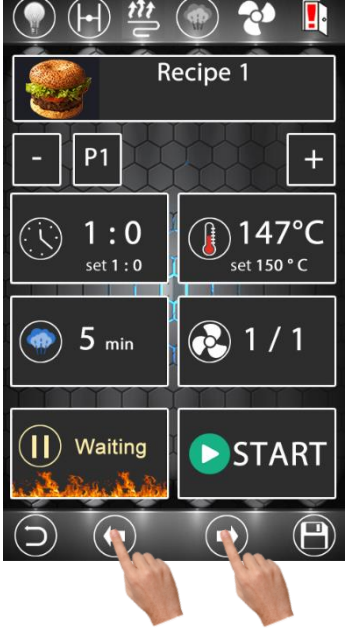

Şekil 74: Reçete Ekranı

Manuel olarak döner tepsiyi döndürmek için yukarıdaki adımlar uygulanır. Şekil 74'deki gibi sağ veya sol ok ikonlarına basılı tutulduğu sürece basıldığı yöndeki tepsi yön çıkışını aktif edecektir. Manuel döndürme işlemi için cihazın bekleme konumunda olma şartı vardır.

#### 4.5 Soğutma Fonksiyonu

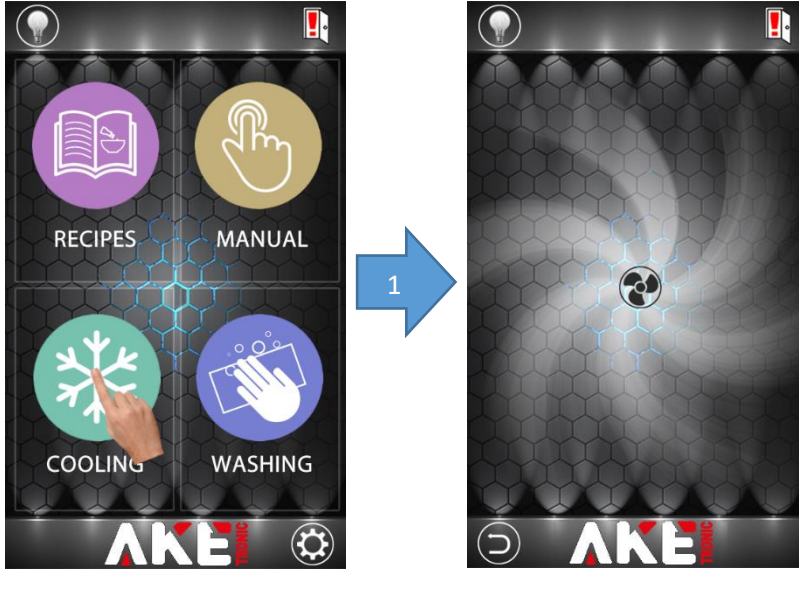

Şekil 75: Ana Ekran

Şekil 76: Soğutma Ekranı

Soğutma işlemini başlatmak için yukarıdaki adımlar sırasıyla uygulanır. Soğutma işleminin başlaması için kapının açık ve fırının iç sıcaklık değerinin soğutma için gerekli minimum sıcaklık değerinden daha yüksek olması gerekir. Cihaz parametreden ayarlanan soğutma değerine geldiği zaman soğutma ekranı otomatik olarak kapanacaktır.

## 5. CİHAZ AYARLAR MENÜSÜ

#### 5.1 Cihaz Parametre Değerleri

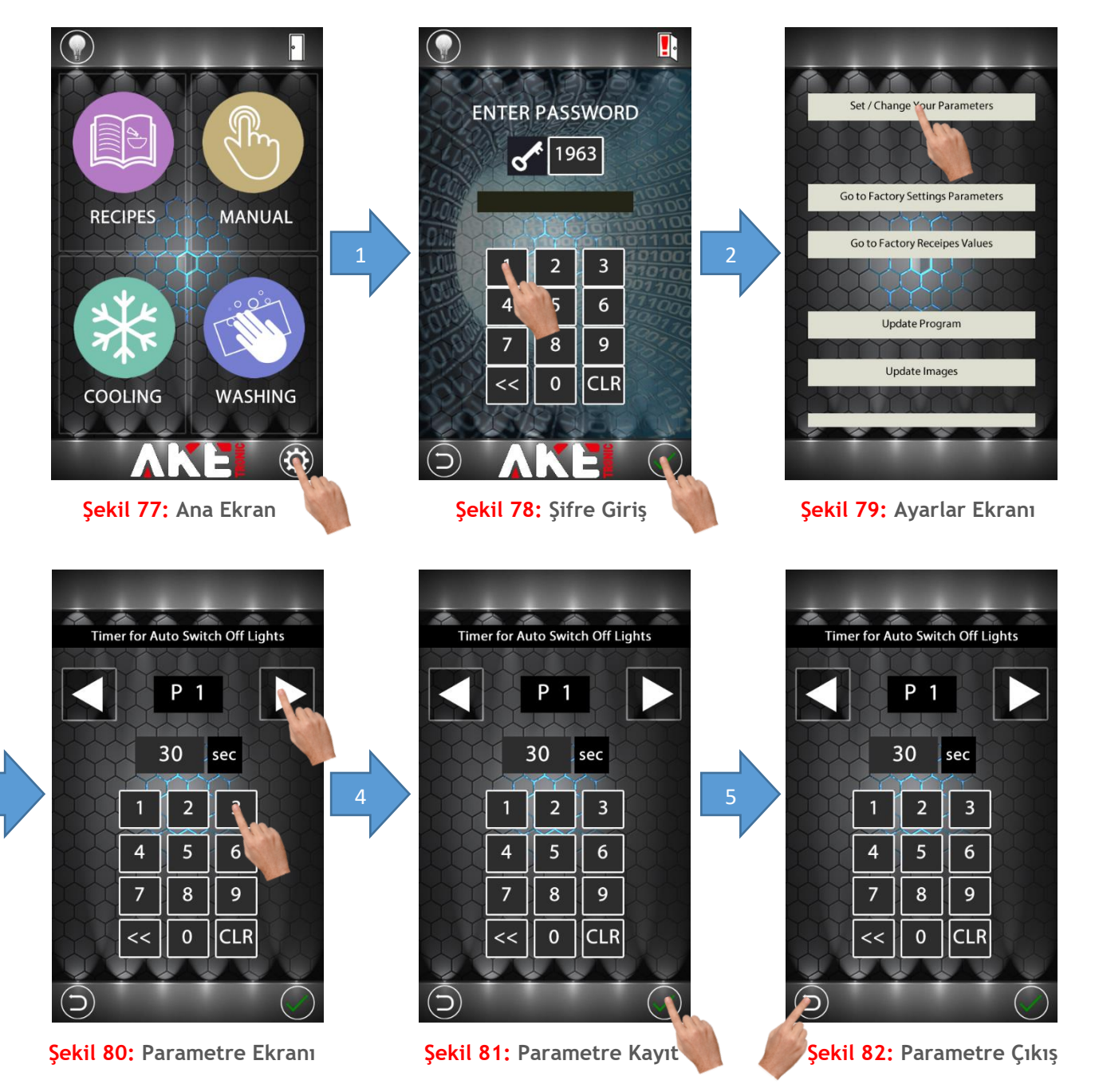

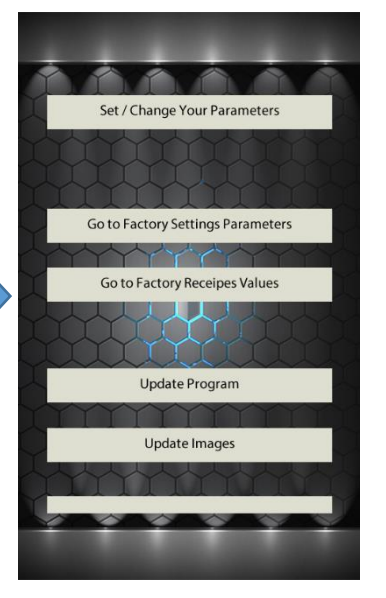

Şekil 83: Ayarlar Sayfası

Parametre değerlerini değiştirmek için yukarıdaki adımlar uygulanır. Parametre değeri değiştirildikten sonra yeni değeri kayıt altına almak için şekil 81'de anlatıldığı gibi parametre kayıt butonuna dokunulur. Tüm parametreler için aynı işlem uygulanır. Ayarlar menüsüne giriş şifresi fabrika değeri olarak 1963 ayarlanmıştır. Şifre değeri istenildiği zaman parametre sayfasından değiştirilebilir. Gerekli tüm değerler ayarlanıp ayarlar sayfasına dönüldükten sonra ana ekrana dönmek için cihaz beslemesi kapatılıp geri açılmalıdır.

| Parametre | Açıklama                                                                  | Değer<br>Aralığı | Birimi | Fabrika<br>Değeri |
|-----------|---------------------------------------------------------------------------|------------------|--------|-------------------|
| P01       | Lamba Otomatik Sönme Zamanı                                               | 0-100            | Saniye | 30                |
| P02       | Maksimum Sıcaklık                                                         | 30-300           | Derece | 150               |
| P03       | Minimum Sıcaklık                                                          | 10-200           | Derece | 15                |
| P04       | Maksimum Zaman                                                            | 10-120           | Dakika | 60                |
| P05       | Minimum Zaman                                                             | 1-30             | Dakika | 1                 |
| P06       | Minimum Buhar Sıcaklığı                                                   | 30-120           | Derece | 90                |
| P07       | Soğutma Sıcaklığı                                                         | 1-100            | Derece | 50                |
| P08       | Sıcaklık Histerezis Değeri                                                | 1-10             | Derece | 3                 |
| P09       | Ön Isıtma Aktifliği                                                       | 0-1              | -      | 1                 |
| P10       | Ön Isıtma Sıcaklığı Set Sıcaklığının Kaç Derece<br>Üzerine Kadar Yapılsın | 1-50             | Derece | 20                |
| P11       | Ayarlar Menüsü Şifre Değeri                                               | 1000-<br>9999    | -      | 1963              |
| P12       | Reçete Kaydetme Şifre Değeri                                              | 1000-<br>9999    | -      | 4212              |

Parametre değerleri ve açıklamaları aşağıdaki tabloda belirtilmiştir;

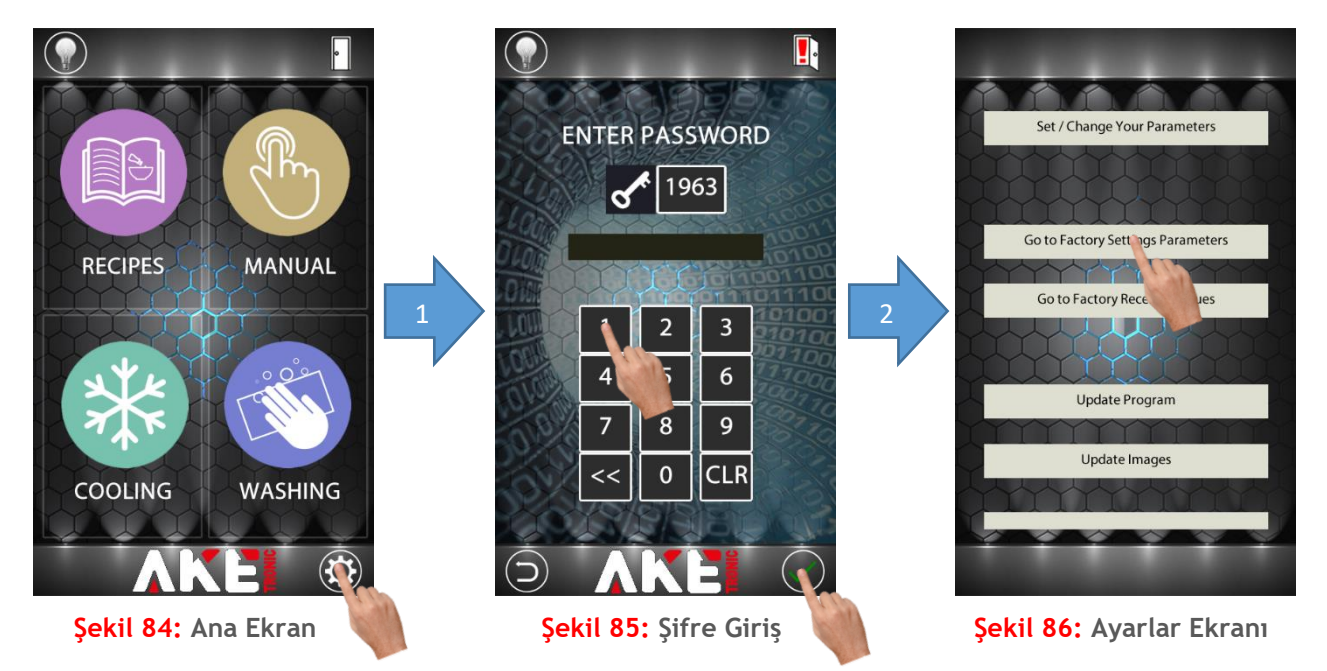

#### 5.2 Cihazı Fabrika Değerlerine Döndürme

Cihazı fabrika değerlerine döndürmek için yukarıdaki adımlar uygulanır. Ayarlar menüsüne giriş şifresi fabrika değeri olarak 1963 ayarlanmıştır. Şifre değeri istenildiği zaman parametre sayfasından değiştirilebilir. Şekil 86'daki gibi fabrika ayarlarına geri döndürüldükten sonra ana ekrana dönmek için cihaz beslemesi kapatılıp geri açılmalıdır.

![](_page_27_Figure_4.jpeg)

#### 5.3 Pişirme Reçetelerini Fabrika Değerlerine Döndürme

Pişirme reçetelerini fabrika değerlerine döndürmek için yukarıdaki adımlar uygulanır. Ayarlar menüsüne giriş şifresi fabrika değeri olarak 1963 ayarlanmıştır. Şifre değeri istenildiği zaman parametre sayfasından değiştirilebilir. Şekil 89'deki gibi reçeteleri fabrika ayarlarına geri döndürüldükten sonra ana ekrana dönmek için cihaz beslemesi kapatılıp geri açılmalıdır.

#### 5.4 Yazılım Güncelleme

![](_page_28_Picture_2.jpeg)

Şekil 93: Ana Ekran

 $(\mathbf{O})$ 

Cihaz yazılımını güncellemek için cihaza USB bellek takıldıktan sonra yukarıdaki adımlar uygulanır. Ayarlar menüsüne giriş şifresi fabrika değeri olarak 1963 ayarlanmıştır. Şifre değeri istenildiği zaman parametre sayfasından değiştirilebilir. Şekil 92'deki gibi yazılım güncellemesi başlatıldıktan sonra ana ekran sayfası açılana kadar ekrana dokunmayınız ve hiçbir işlem yapmayınız. Güncelleme işlemi bittikten sonra USB belleği çıkartınız.

![](_page_29_Picture_2.jpeg)

Şekil 97: Ayarlar Ekranı

Cihaz resimlerini güncellemek için cihaza USB bellek takıldıktan sonra yukarıdaki adımlar uygulanır. Ayarlar menüsüne giriş şifresi fabrika değeri olarak 1963 ayarlanmıştır. Şifre değeri istenildiği zaman parametre sayfasından değiştirilebilir. Şekil 96'daki gibi resim güncellemesi başlatıldıktan sonra şekil 97'deki ekranın altındaki bar mavi renk olana kadar ekrana dokunmayınız ve hiçbir işlem yapmayınız. Güncelleme işlemi bittikten sonra USB belleği çıkartınız ve cihaz beslemesini kapatıp geri açınız.

## 6. CİHAZ ARIZA VE UYARI DURUMLARI

## 6.1 Cihaz Uyarı Durumları

| Buhar verme butonuna dokunulduğunda fırın iç sıcaklığının minimum<br>buhar sıcaklığından düşük olduğunu belirten uyarıdır. Buhar verme<br>sıcaklığına ulaşana kadar buhar verme fonksiyonu aktif olmaz. |
|----------------------------------------------------------------------------------------------------|
| Kapı açık iken pişirme başlatılmak istendiği durumda oluşan<br>uyarıdır. Pişirmenin başlatılması için kapının kapalı olma şartı<br>vardır.                                                              |
| Fırın soğutma fonksiyonu aktif edilmek istendiğinde kapının kapalı<br>olduğunu belirten uyarıdır. Kapı açık hale gelene kadar fırın<br>soğutma fonksiyonu aktif olmaz.                                  |
| Fırın soğutma fonksiyonu aktif edilmek istendiğinde fırın iç<br>sıcaklığının soğutma sıcaklığından daha düşük olduğu durumda<br>oluşan uyarıdır.                                                        |

#### 6.2 Cihaz Arıza Durumları

|        | Kontrol cihazı elektronik kart sıcaklığı 60ºC'nin üzerinde olduğu<br>durumda oluşan hatadır. Kart sıcaklığı 60ºC'nin altına düşene kadar<br>hiçbir işlem yapılamaz. |
|--------|----------------------------------------------------------------------------------------------------|
| ❶ ⁄\ ? | Termokupul takılı olmadığı durumda oluşan hatadır. Bu hata<br>giderilene kadar hiçbir işlem yapılamaz.                                                              |
|        | Döner tepsinin yerini bulup durması gerektiği durumlarda 45 saniye<br>boyunca döner tepsi yerine geldi bilgisi gelmediği durumlarda oluşan<br>hatadır.              |

# TECHNOLOGY IN EVERYWHERE

![](_page_31_Picture_1.jpeg)

Adres : Fevzi Çakmak Mah. Ahmet Petekçi Cad. Kobisan Sanayi Sitesi A Blok No:17/O Karatay/Konya/TÜRKİYE Tel : +90 332 239 04 03 E-Mail : info@aketroniks.com.tr www.aketroniks.com.tr